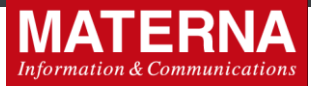

# UŽIVATELSKÁ PŘÍRUČKA

# Aplikace AWEG3 PROFIL SMS

**Document version 1.4** 

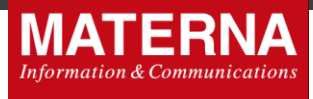

# Základní informace

| Identifikace   |                                        |
|----------------|----------------------------------------|
| Klasifikace:   | smluvní                                |
| Název:         | Uživatelská příručka AWEG3 Profil SMS  |
| Verze a stav:  | 1.4                                    |
| Datum verze:   | 2019-10-22                             |
| Počet stran:   | 22                                     |
| Verze šablony: | SAB_Uzivatelska_prirucka_20180723.docx |
| Schválil:      | P. Mikeš                               |
| Vytvořil:      | M. Špičanová                           |
| Kopie:         |                                        |

Copyright © 2008-2019 MATERNA Communications a.s. All rights reserved.

This document is protected by copyright. All rights, including those of translation, of reprinting and of copying using photomechanical or electronic means, are reserved. Protected trademarks, registered names etc., are not identified in the text. The absence of such a designation does not mean that a name is free of copyright within the context of the trade and brand name legislation. The names of persons and companies which are used as examples are purely fictitious.

#### Limitation of liability

The information contained in this document has been carefully checked, and as such may be considered to be reliable. However, we cannot undertake to guarantee that information specified in this document is without error. In particular, no commitment has been made as to whether the products which have been described are or are not suitable for particular purposes.

MATERNA Communications reserves the right to make changes to the products and product information. MATERNA Communications does not accept any further liability which results from the use of the products here described. The issuing of this document does not constitute any kind of license to use the products detailed, neither from MATERNA Communications nor from third parties.

MATERNA Communications a.s. Vinohradská 2369/184, Prague CZ-13052, Czech Republic

Technical support: tel +420 910303130 E-mail <u>support@maternacz.com</u>

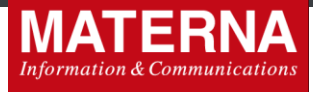

# Historie změn

| Datum      | Verze | Vytvořil | Popis                         |
|------------|-------|----------|-------------------------------|
| 2012-05-04 | 1.0   | MSp      | Vytvoření dokumentu           |
| 2017-04-26 | 1.2   | MSp      | Distribuční list - doplnění   |
| 2017-08-15 | 1.3   | MSp      | Používání šablon - doplnění   |
| 2019-10-22 | 1.4   | MSp      | Logo update                   |
| 2020-04-24 | 1.4   | MSp      | Revize dokumnetu, oprava chyb |

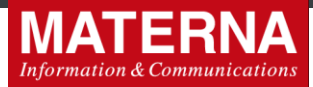

#### Obsah

| 1. 0                                         |                                                                                                    | 4              |
|----------------------------------------------|----------------------------------------------------------------------------------------------------|----------------|
| 2. ZÁ                                        | ÁKLADNÍ PŘEDPOKLADY PRO POUŽÍVÁNÍ                                                                                                    | 4              |
| 3. SF                                        | PUŠTĚNÍ APLIKACE AWEG3 PROFIL SMS                                                                                                    | 4              |
| 4. Z <i>Á</i>                                | ÁKLADNÍ FUNKCE                                                                                                    | 5              |
| 4.1.<br>4.2.<br>4.3.<br>4.4.<br>4.5.<br>4.6. | ODESLAT SMS<br>ODESLAT SOUBOR<br>MÉ PŘIJATÉ SMS<br>MÉ DORUČENKY<br>NASTAVENÍ<br>ZMĚNA HESLA                                                             |                |
| 5. DO                                        | OPLŇKOVÁ FUNKCE - ŠABLONY                                                                                                    | 11             |
| 5.1.<br>5.2.<br>5.3.                         | ÚPRAVA UŽIVATELSKÉHO PROFILU, POVOLENÍ FUNKCE<br>VYTVOŘENÍ A NASTAVENÍ ŠABLONY SMS<br>POUŽÍVÁNÍ ŠABLON PRO ODESÍLÁNÍ HROMADNÝCH SMS V AWEG3 SMS PROFILU | 11<br>12<br>14 |
| 6. DO                                        | OPLŇKOVÁ FUNKCE - DISTRIBUČNÍ LIST                                                                                                    | 16             |
| 6.1.<br>6.2.                                 | AWEG3 Customer Manager - povolení a nastavení funkce Distribuční list<br>Používání funkce Distribuční list                                              | 16<br>19       |
| 7. ZÁ                                        | ÁVĚR                                                                                                    | 21             |

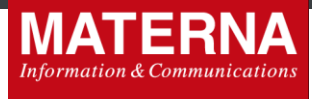

# 1. O aplikaci

AWEG3 Profil SMS je webová aplikace pro rozesílání hromadných informačních SMS. <u>Není nutná žádná</u> <u>instalace</u>. Lze ji používat kdykoli a kdekoli, z libovolného PC nebo notebooku např. v internetové kavárně. Umožňuje odeslání 1 SMS (s textem až do 800 znaků) na více zadaných telefonních čísel. Dále aplikace umožňuje přijímat SMS, odpovědi na SMS a SMS doručenky. Vše je ukládáno do odpovídajících složek. Dále umožňuje hromadné odesílání SMS z připraveného textového souboru (formát \*.csv).

AWEG3Profil SMS lze použít jako rychlý, pohodlný nástroj hromadné SMS komunikace. V jednu chvíli lze účinně oslovit stovky svých klientů, zákazníků, obchodních partnerů apod.

# 2. Základní předpoklady pro používání

Uživatel musí mít k dispozici PC s funkčním internetovým připojením. Dále musí mít prostřednictvím administrátora aplikace AWEG3 zřízen uživatelský účet.

# 3. Spuštění aplikace AWEG3 Profil SMS

Úvodní strana vyžaduje **Přihlašovací jméno** a **Heslo**. To je uživateli přiděleno při zřízení služby **SMS Gate**. Stejné **Přihlašovací jméno** a **Heslo** můžete použít i v aplikaci BSMS.

| AWEG3 Profil SMS                                         | cs   en |
|----------------------------------------------------------|---------|
| Přihlášení<br>Přihlašovací jméno:<br>Heslo:<br>Přihlásit |         |
|                                                          |         |

Ovládání aplikace Aweg3 Profil SMS je intuitivní a jednoduché. Bez složitého návodu ho zvládne každý uživatel.

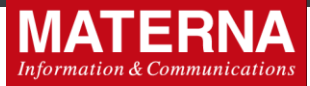

|                                                                                                    | AWEG3 Profil SMS                                                                                                    |
|----------------------------------------------------------------------------------------------------|----------------------------------------------------------------------------------------------------|
| Odeslat zprávu   Odeslat zprávy :                                                                                                    | ze souboru   mé Přijaté SMS (0)   mé Doručenky (0)   Nastavení   Změna hesla                                                                                                    |
| GTS účet<br>Přihlášen jako: testMC<br>Jméno:<br>Přichozí SMS: 0 / 0<br>Doručenky: 0<br>Moje číslo: +42023466098<br>Propustnost: bez omezení<br>Odhlásit | Odesilatei: <ul> <li>neurčeno</li> <li>moje číslo (+42023466098)</li> </ul> Příjemce: tze zadat i více čísel oddělených čáskou     Import i zaráno znaků: 0, zbývá znaků: 1520 <ul> <li>odstranit diakritiku</li> <li>žádám doručenku</li> </ul> |
|                                                                                                    | 2012 - GTS Czech s.r.o. (profil SMS v3.9.0)                                                                                                    |

# 4. Základní funkce

Po přihlášení do aplikace uživatel může využít následující možnosti:

- 1. Odeslat SMS
- 2. Odeslat soubor
- 3. mé Přijaté SMS
- 4. mé Doručenky
- 5. Nastavení

Na levé straně aplikace jsou neustále vidět základní údaje o přihlášeném uživateli.

## 4.1. Odeslat SMS

Uživatel v dialogovém okně zadá číslo příjemce/příjemců a vepíše text zprávy. Pod textem zprávy se mu objevují informace o SMS: Počet znaků, Počet SMS.

## ODESÍLATEL

Při odesílání zprávy uživatel nejdříve zvolí, z jakého čísla bude SMS odeslána, resp. je povolena nebo nepovolena identifikace uživatele:

#### ⊙ neurčeno

#### Odesílatel: O moje číslo (+420XXXXXXXXX)

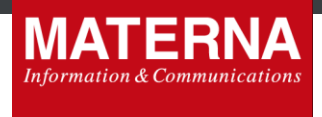

Volbou **Neurčeno** bude SMS odeslána z obecného čísla, na které nelze odpovědět ani zavolat. SMS je levnější, než když je odeslána s A-číslem viz druhá volba **Moje číslo**.

Volbou **Moje číslo** bude SMS odeslána s číslem uživatele aplikace a příjemce může na zprávu odpovědět pomocí SMS nebo může i na číslo uvedené v SMS zavolat.

#### PŘÍJEMCE

Do této kolonky se zadá telefonní číslo příjemce/příjemců zprávy. Pokud se zadává více telefonních čísel, oddělí se čárkou.

#### **TEXT ZPRÁVY**

Text zprávy je možné napsat s diakritikou nebo bez ní. V případě, že je zpráva delší než 160 znaků (max. 780 znaků), server automaticky zajisti inteligentní rozdělení textu do více SMS a odstraní diakritiku. Max. délka zprávy 160 znaků platí pouze pro text bez diakritiky.

Pokud zpráva obsahuje diakritiku, může mít max. 70 znaků a pak je také automaticky rozdělena.

Při odesílání Premium SMS dostane uživatel upozornění v případě, že nemá Premium SMS u svého účtu povoleny.

Počet znaků a počet SMS, do kterých bude zpráva rozdělena, ukazuje počítadlo pod oknem Text zprávy.

K dispozici jsou dále 2 volitelné funkce:

## **Odstranit diakritiku**

Volbou **Odstranit diakritiku** je možné snížit počet SMS, do kterých je zpráva rozdělena, protože SMS bez diakritiky je delší – 160 znaků.

Žádám doručenku - tato volba od každé odeslané SMS vrátí do aplikace potvrzení o doručení.

## 4.2. Odeslat soubor

Pro hromadné odeslání SMS, kdy je třeba rozeslat stejný text/různé texty na velké množství čísel, lze využít předem připravený \*.csv/\*.txt soubor, jehož jednotlivé řádky (záznamy) mají následující formát:

cislo\_prijemce; text\_zpravy1 cislo\_prijemce; text\_zpravy2 cislo\_prijemce; text\_zpravy3

K vytvoření takového souboru lze požít MS Excel nebo jednoduchý textový editor. Také lze využít existující databázi telefonních čísel např. z vlastního zákaznického systému, pokud umožňuje export do \*.csv/\*.txt souboru. Nápovědu, jak má vypadat zdrojový soubor s daty nalezne uživatel v pravé části obrazovky – bílé pole:

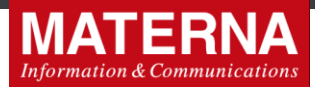

| Odeslat zprávy    | ze soubo                                          | ru                             |                 |                                                                                                    |                                                                                                    |
|-------------------|---------------------------------------------------|--------------------------------|-----------------|----------------------------------------------------------------------------------------------------|----------------------------------------------------------------------------------------------------|
| Odeslání balíku z | práv ze sou                                       | ıboru                          |                 |                                                                                                    |                                                                                                    |
| Odesílatel:       | rčeno<br>e číslo (+4202346<br>Pro<br>V<br>Odeslat | 6098)<br>cházet                |                 | Formát soubor<br>720111222;Vazu<br>720222333;Vazu<br>720333444;Vazu<br>+58601333555;I<br>+49505888777;I<br> | <b>u - příklad:</b><br>eny pane,dovolte mi,abych<br>eny pane,dovolte mi,abych<br>eny pane,dovolte mi,abych<br>Hi,Jack send me your personal<br>Hi,Jane send me your personal |
| Jméno             | Stav                                              | zprávy<br>celkem /<br>odesláno | Čas<br>odeslání | odesílatel                                                                                                  | s doručenkou                                                                                                    |

#### ODESÍLATEL

Při odesílání zprávy ze souboru opět uživatel nejdříve zvolí, z jakého čísla bude SMS odeslána, resp. je povolena nebo nepovolena identifikace uživatele:

#### ⊙ neurčeno

#### Odesílatel: O moje číslo (+420XXXXXXXXX)

Volbou **Neurčeno** bude SMS odeslána z obecného čísla, na které nelze odpovědět ani zavolat. SMS je levnější, než když je odeslána s A-číslem viz druhá volba **Moje číslo**.

Volbou **Moje číslo** bude SMS odeslána s číslem uživatele aplikace a příjemce může na zprávu odpovědět pomocí SMS nebo může i na číslo uvedené v SMS zavolat.

#### **VYBRAT SOUBOR**

V této části obrazovky uživatel definuje cestu ke zdrojovému souboru s daty.

#### NASTAVIT ČAS

Další volbou je možné naprogramovat nejvhodnější čas k odeslání SMS ze souboru. Pokud zůstane přednastavená volba **Nyní**, budou SMS odeslány ihned. I zde jsou k dispozici 2 volitelné funkce:

# **Odstranit diakritiku**

Volbou **Odstranit diakritiku** je možné snížit počet SMS, do kterých je zpráva rozdělena, protože SMS bez diakritiky je delší – 160 znaků.

Zádám doručenku - tato volba od každé odeslané SMS vrátí do aplikace potvrzení o doručení.

MATERNA Communications a.s., Vinohradská 2396/184,130 52 Praha 3

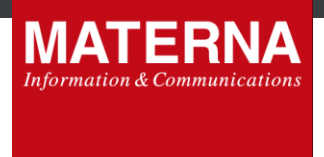

Připravené dávky s daty k odeslání jsou zobrazeny v seznamu – Mé soubory k odeslání - v dolní části obrazovky.

## 4.3. mé Přijaté SMS

Do této složky se ukládají SMS přijaté do aplikace AWEG3 Profil SMS. Ve složce je u každé SMS vidět datum, hodina přijetí, číslo odesílatele a text. Označené SMS lze jednoduše smazat.

| mé Při | jaté SMS               |            |                     |  |
|--------|------------------------|------------|---------------------|--|
|        | Datum a čas            | Odesílatel | Text                |  |
| -      | 12. 05. 2010, 11:34:57 | +420       | Odpoved             |  |
|        | 🗌 označit všechny SMS. |            | smazat označené SMS |  |
|        |                        |            |                     |  |

## 4.4. mé Doručenky

Ke každé odesílané SMS případně pro každou SMS z odeslaného balíku hromadně odesílaných SMS může uživatel v aplikaci nastavit požadavek na doručenku. Zpět do této složky obdrží informaci o tom, že odeslaná SMS byla/nebyla doručena. Označené doručenky lze jednoduše smazat.

| mé C | oručenky                     |      |                              |
|------|------------------------------|------|------------------------------|
|      | Datum a čas                  | Komu | Výsledek                     |
|      | 12. 05. 2010, 11:34:16       | +420 | Doručeno 12. 05. 2010, 11:34 |
|      | 🗌 označit všechny doručenky. |      | smazat označené doručenky    |

#### 4.5. Nastavení

Ve složce **Nastavení** lze zjistit základní informace o přihlášeném uživateli, lze nastavit možnosti přijímání zpráv, přesměrování zpráv, dobu jejich platnosti.

#### Příjem zpráv

Přijímat zprávy lze buď na počítač resp. do aplikace **AWEG3 Profil SMS** nebo na telefonní přístroj. Příjem zpráv na telefon lze pouze v případě, že je tato služba zřízena a v systému nastavena. To zajistí obchodní oddělení MATERNA Communications a.s.

#### Platnost příchozích zpráv

MATERNA Communications a.s., Vinohradská 2396/184,130 52 Praha 3

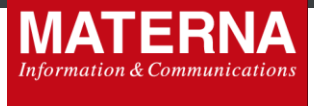

je standardně 3 dny (min. 3 hod. – max. 3 dny. Tato volba se uplatní, když je aplikace offline a není nastaveno přesměrování. Příchozí SMS čekají na serveru na doručení do aplikace Vámi nastavenou dobu např. 3 dny.

|       | Název skupiny                                                                                                    | rootgroup                                                                                                    |
|-------|----------------------------------------------------------------------------------------------------|----------------------------------------------------------------------------------------------------|
|       | Přihlašovací jméno                                                                                                    | 910308026                                                                                                    |
|       | Jméno                                                                                                    | Jan Novák                                                                                                    |
|       | Uložit                                                                                                    |                                                                                                    |
| Příje | m zpráv                                                                                                    |                                                                                                    |
|       | Moje číslo                                                                                                    | +420910308026                                                                                                    |
|       | Na počítač                                                                                                    | ۲                                                                                                    |
|       | Platnost příchozích zpráv                                                                                                    | 3d 🕶                                                                                                    |
|       | na telefonní přístroj s číslem mého SMS účtu<br>(420910308026)                                                                | 0                                                                                                    |
|       |                                                                                                    |                                                                                                    |
| Přes  | لالمختل<br>měrování příchozích SMS zpráv                                                                                      |                                                                                                    |
| Přes  | Uložit<br>měrování příchozích SMS zpráv<br>Přesměrování příchozích SMS zpráv                                                  | <ul> <li>Invané</li> <li>Invané vezimu offline nebo vypnuta)</li> <li>Invané přesměrování</li> </ul>                                                                             |
| Přes  | Uložit<br>měrování příchozích SMS zpráv<br>Přesměrování příchozích SMS zpráv<br>Na e-mail<br>přesměrování na e-mail je zdarma | <ul> <li>Žádné</li> <li>Podmíněné (je-li aplikace v režimu offline nebo vypnuta)</li> <li>Trvalé přesměrování</li> <li>jan.novak@seznam.cz</li> <li>adresa je ověřena</li> </ul> |

#### Přesměrování příchozích SMS zpráv

lze provést 2 možnými způsoby:

- Podmíněné přesměrování (přesměrování funguje pouze je-li aplikace v režimu offline nebo vypnutá) s možností nastavit přesměrování všech příchozích SMS na:
  - a) libovolnou e-mailovou adresu (zdarma)
  - b) libovolné pevné nebo mobilní číslo (zpoplatněná služba)
- Trvalé přesměrování bez ohledu na stav SMS aplikace s možností nastavit přesměrování všech příchozích SMS na:

MATERNA Communications a.s., Vinohradská 2396/184,130 52 Praha 3

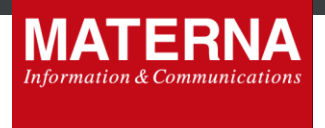

- a) libovolnou e-mailovou adresu (zdarma)
- b) libovolné pevné nebo mobilní číslo (zpoplatněná služba)

Při přesměrování se přijaté SMS v aplikaci neukládají, neboť jsou doručeny jinam např. do e-mailu. Přesměrování se nevztahuje na doručenky. Nastavení lze kdykoliv změnit.

#### Ověření e-mailové adresy pro přesměrování

Způsob nastavení a změny e-mailové adresy, kam mají být příchozí SMS směrovány, chrání zákazníka před zneužitím jeho zpráv. Z tohoto důvodu se zadaná e-mailová adresa ověřuje. Na zadanou adresu přijde systémový mail, kde uživatel potvrdí v textu uvedený odkaz. Tím dojde k ověření.

#### Denní limit

je maximální počet SMS, který může zákazník odeslat ze svého účtu během kalendářního dne. Standardně je jako antifraud ochrana nastaven na 50 SMS/den. Toto nastavení lze změnit v poslední sekci v záložce **Nastavení**:

| Odes | ílání zpráv                 |      |  |
|------|-----------------------------|------|--|
|      | Denní limit                 | 50   |  |
|      | Maximální denní limit       | 5000 |  |
|      | Počet dnes odeslaných zpráv | 1    |  |
|      | Uložit                      |      |  |

## 4.6. Změna hesla

V této složce je možné provést změnu hesla u přístupového účtu uživatele:

| Nové | heslo musí mít 6-13 znaků. |  |  |
|------|----------------------------|--|--|
|      | Heslo                      |  |  |
|      | Nové heslo                 |  |  |
|      | Ověření nového hesla       |  |  |

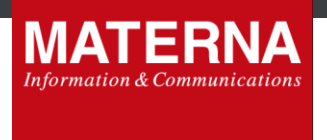

# 5. Doplňková funkce - Šablony

## 5.1. Úprava uživatelského profilu, povolení funkce

Aby mohl uživatel používat doplňkovou funkcionalitu šablon a používat v textu SMS proměnné, musí mít tuto funkcionalitu povolenou u svého AWEG účtu. Povolení zajistí administrátor aplikace AWEG3.

V menu aplikace AWEG3 Customer Manager vybere položku User a zde vyhledá příslušného uživatele a v nastavení jeho profilu zaškrtne volbu 🗹 Allow use templates.

| <u>Edit user - tester</u>                    | •                                                 |                                                                                                    |
|----------------------------------------------|---------------------------------------------------|----------------------------------------------------------------------------------------------------|
| [-] bctrl: Connection Refused (12<br>General | 27.0.0.1:22875)                                   |                                                                                                    |
| Customer ID                                  | 1                                                 | Internal unique number identification of the user                                                                   |
| Client type                                  | HTTP OpenInterface                                | HTTP - user with access via HTTP OpenInterface (smsbackend)                                                         |
| MO-AT extension                              | <ul> <li>-none-</li> <li>TvroWaySMS</li> </ul>    | Email - user with e-mail input interface (smtpin)<br>SMPP - user accesses aweg-smpp-server as an ESME               |
| A number                                     | • +420910303148 ×<br>• without aNumber            | Optional associated phone number of user. If set, this will be set as A-number (sender) of each originated message. |
| Alphanum sender                              | TEST 🔽 Force for all messages                     |                                                                                                    |
| Group ID                                     | 2 TEST Change Group                               | Billing group.                                                                                                    |
| Username                                     | tester                                            | Login name for HTTP OpenInterface (smsbackend), SMPP<br>interface, and for Profil SMS<br>(min 6 characters)         |
| Password                                     |                                                   | Password for user authorization.<br>(6-13 characters)                                                               |
| Retype password                              | Generate                                          | Retype password for confirmation.                                                                                   |
| Real name                                    |                                                   |                                                                                                    |
| Allow use templates                          |                                                   | Customer may use SMS templates in ProfilSMS                                                                         |
| Auto barring                                 |                                                   | In days                                                                                                    |
| Password validity period                     | 0                                                 | 0 means no limit                                                                                                    |
| Inactivity period                            | 0                                                 | In days<br>0 means no limit                                                                                         |
| Receiving of messages (+42091                | 0303148)                                          |                                                                                                    |
| Enabled                                      |                                                   |                                                                                                    |
| On the PC                                    | $\bigcirc$ (via AWEG as text) Validity period:    | 1h 🗸                                                                                                    |
| On the Phone                                 | <ul> <li>(via FSMSC as text/voice/fax)</li> </ul> |                                                                                                    |

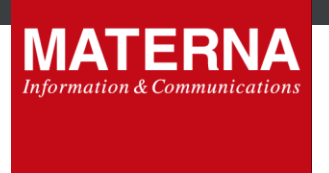

# 5.2. Vytvoření a nastavení šablony SMS

Šablony dle požadavku uživatele vytvoří a spravuje administrátor aplikace AWEG3.

V menu aplikace AWEG3 Customer Manager vybere položku Templates a zde vyhledá volbou Search již existující šablonu nebo volbou Add založí šablonu novou.

| AWEG3 Cu<br>Main page   User   Group   CA | A admin Default limits Templates<br>Search template<br>Add template |                                                                                                    |
|-------------------------------------------|---------------------------------------------------------------------|----------------------------------------------------------------------------------------------------|
| AWEG                                      | <b>3 Customer Manager</b>                                           |                                                                                                    |
| Main page User                            | Group CM admin Default limits Templates                             |                                                                                                    |
| Add temp                                  | late                                                                |                                                                                                    |
| Group                                     | Browse groups                                                       |                                                                                                    |
| Name                                      |                                                                     |                                                                                                    |
| Text                                      |                                                                     | Variables may contain only upper-case latters,<br>digits and underscores.<br>Examples:<br>{SURNAME}<br>{CODE001}<br>{VARIABLE_SYMBOL} |
| Delivery report<br>requested              |                                                                     | Request delivery reports by default?                                                                                                  |
| Create                                    |                                                                     |                                                                                                    |

#### Group

Každá vytvořená šablona má vazbu na skupinu uživatelů (**Group**). Členům přiřazené skupiny se pak šablona bude nabízet v menu AWEG3 Profil SMS a budou ji moci používat.

#### Name

MATERNA Communications a.s., Vinohradská 2396/184,130 52 Praha 3

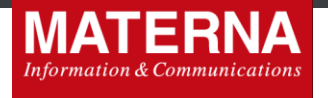

je název šablony, který se bude uživatelům zobrazovat v nabídce šablon.

#### Text

zde se připraví text budoucí SMS zprávy.

#### ☑ Delievery report requested

již při vytváření šablony je možné zvolit, zda na daný typ zprávy bude vyžadována doručenka.

#### ☑ High priority

již při vytváření šablony je možné zvolit, zda je požadováno prioritní doručení.

Text zprávy je možné připravit jako prostý statický text, kdy každý adresát obdrží stejnou SMS nebo je možné v textu SMS šablony použít proměnné a do textu SMS se pak automaticky ze zdrojového souboru adresátů mohou dosadit personalizované a jiné údaje. K tomu slouží proměnné.

Aplikace nabízí k použití již předdefinované proměnné:

| {DATE_NOW}         | dnešní datum                 |
|--------------------|------------------------------|
| {DATETIME_NOW}     | dnešní datum a čas           |
| {WEEKDAY}          | aktuální den v týdnu         |
| {NAMEDAY}          | aktuální svátek              |
| {NAMEDAY_TOMORROW} | svátek k následujícímu dni   |
| {MONTH_CURRENT}    | aktuální měsíc               |
| {MONTH_LAST}       | předchozí měsíc              |
| {MONTH_NEXT}       | následující měsíc            |
| {DATE(+2)}         | datum za 2 dny               |
| {DATE(-10)}        | datum před 10 dny            |
| {DATETIME(+2)}     | datum a čas za 2 dny         |
| {DATETIME(-10)}    | datum a čas před 10 dny      |
| {MONTH(+2)}        | měsíc za 2 měsíce            |
| {MONTH(-12)}       | měsíc před rokem (12 měsíci) |

Příklad textu šablony s použitím proměnných:

dnes je: {DATE\_NOW} a uhraďte do {DATE(+5)} a čas: {TIME\_NOW} a datum a čas: {DATETIME\_NOW} a den v tydnu {WEEKDAY} a svatek ma: {NAMEDAY} a zitra ma {NAMEDAY\_TOMORROW} a aktualni mesic je {MONTH\_CURRENT} a predchozi mesic byl {MONTH\_LAST} a bude {MONTH\_NEXT} a za 4 dny bude {DATETIME(+4)} a pred 4 dny bylo {DATETIME(-4)} a za 2 mesice bude {MONTH(+2)} a pred 2 mesici byl mesic {MONTH(-2)}

#### Výsledná SMS zpráva pak vypadá takto:

dnes je: 07.08.2017 a uhraďte do 12.08.2017 a čas: 08:33:11 a datum a čas: 08:33: 07.08.2017 a den v tydnu pondělí a svatek ma: Lada a zitra ma Soběslav a aktualni mesic je srpen a predchozi mesic byl červenec a bude září a za 4 dny bude 08:33 11.08.2017 a pred 4 dny bylo 08:33 03.08.2017 a za 2 mesice bude 07.10.2017 a pred 2 mesici byl mesic 07.06.2017

Dále může uživatel používat i svoje vlastní proměnné. Ve složených závorkách se použije jakýkoliv textový řetězec např. **{FIRST\_NAME}** nebo **{SURNAME}**. Stejným způsobem se pak bude jmenovat daný sloupec v datovém souboru pro rozesílku SMS, který by pak vypadal např. takto:

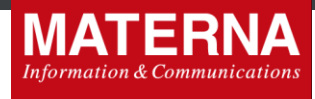

MSISDN;FIRST\_NAME;SURNAME;BORN ... 720111222;Alois;Kratky;1896 ... 720222333;Lukas;Pospisil;1912 ... 720333444;Zdenek;Kratochvil;1955 ... +58601333555;Jack;Neil;1974 ... +49505888777;Jane;Cook;1982 ... ...

## 5.3. Používání šablon pro odesílání hromadných SMS v AWEG3 SMS Profilu

Jakmile má uživatel vše na administrátorské straně nastaveno, může začít používat šablony pro odesílání hromadných SMS zpráv. Volbou **Odeslat zprávy ze souboru** se dostane na obrazovku pro nastavení parametrů rozesílky.

| Odeslat zprávu                   | Odeslat zprávy ze souboru | Přijaté SMS (0) | Doručenky (0)   | Nastavení | Zm <b>ě</b> na hesla | Distribuční list |  |  |
|----------------------------------|---------------------------|-----------------|-----------------|-----------|----------------------|------------------|--|--|
| Odeslání balíku zpráv ze souboru |                           |                 |                 |           |                      |                  |  |  |
|                                  |                           | 🔍 neurčeno      | )               |           |                      |                  |  |  |
| Odesílate                        | l:                        | moje číslo      | o (+42091030    | 3148)     |                      |                  |  |  |
|                                  |                           | alfanume        | erické jméno (T | EST)      |                      |                  |  |  |
|                                  |                           | Číclo a taxt    |                 |           |                      |                  |  |  |
| Typ soubor                       |                           | Císio a text    | měnné (šablon   |           |                      |                  |  |  |
| Šablona                          | $\sim$                    | 7               |                 |           |                      |                  |  |  |
| Vybrat soul                      | por                       | Vybrat soubor   | Soubor nevy     | /brán     |                      |                  |  |  |
| Rychlost                         |                           | 10 • SMS/see    | 5               |           |                      |                  |  |  |
| Nastavit ča                      | 5                         | 15.08.2017 10:  | 42              |           |                      |                  |  |  |
| 🗹 odstranit                      | diakritiku                |                 |                 |           |                      |                  |  |  |
| 🗌 žádám do                       | pručenku                  |                 |                 |           |                      |                  |  |  |
| Nahráta                          | a odeslat Nahrát          | jako náhled     |                 |           |                      |                  |  |  |

**AWEG3 Profil SMS** 

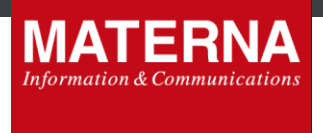

Pokud má povoleno užití šablon, v části **Typ souboru** je navíc nová volba **Číslo a proměnné (šablona)**. Potvrdí tuto volbu a následně vybere z rozbalovacího menu příslušnou šablonu. Ostatní nastavení rozesílky jsou již standardní.

Aby uživatel zvládl bezchybnou přípravu datových souborů pro rozesílku, tak přímo v aplikaci **AWEG3 Profil SMS** nalezne v sekci **Odeslat zprávy ze souboru** příklady obou typů souborů:

- Číslo a text,
- Číslo a proměnné (šablona)

| Jesiat Zpravy ze SOUDC<br>Materna účet                                                                                                    | Odeslání balíku zpr                                                                                                    | áv ze souboru                                                                                                    |                                                                                           |              |  |  |  |
|----------------------------------------------------------------------------------------------------|----------------------------------------------------------------------------------------------------|----------------------------------------------------------------------------------------------------|-------------------------------------------------------------------------------------------|--------------|--|--|--|
| Uživatel: tester<br>Jméno:<br>Příchozí SMS: 0 / 0<br>Doručenky: 0<br>Číslo: +420910303148<br>Propustnost: 10 SMS/s<br>Heslo vorřís bez omezení | Odesílatel:<br>Odesílatel:<br>Odesí |                                                                                                    |                                                                                           |              |  |  |  |
|                                                                                                    |                                                                                                    | ۲                                                                                                    | Číslo a text                                                                              |              |  |  |  |
| Odhlásit                                                                                                    | Typ souboru                                                                                                    | 0                                                                                                    | Číslo a proměn                                                                            | né (šablona) |  |  |  |
| 720111222;Vazeny pane,dovolte<br>mi,abych<br>720222333;Vazeny pane,dovolte<br>mi,abych<br>720333444;Vazeny pane,dovolte<br>mabych              | 720111222;Va<br>mi,abych<br>720222333;Va<br>mi,abych<br>720333444;Va<br>mi,abych<br>+5860133355<br>personal<br>+4950588877<br>personal<br><br>Příklad pro typ<br>(šablona):<br>MSISDN;FIRST<br>720111222;<br>720222333;Lu<br>720333444;Za<br><br>+5860133355                                                                                                    | izeny pane,do<br>izeny pane,do<br>izeny pane,do<br>5;Hi,Jack seni<br>7;Hi,Jane sen<br>Číslo a promé<br>Číslo a promé<br>Číslo a promé<br>Číslo a promé<br>Š;Jack;Kratky;<br>5;Jack;Neil;1 | volte<br>volte<br>d me your<br>d me your<br>ěnné<br>NAME;BOI<br>1896<br>1912<br>tvil;1955 | ]<br>        |  |  |  |

Stejně tak tam uživatel nalezne seznam předdefinovaných proměnných, který je uveden v kapitole 5.2.

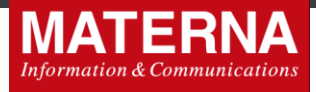

# 6. Doplňková funkce - Distribuční list

**Distribuční list** je doplňková funkce v aplikaci **AWEG3 Profil SMS**, která umožňuje přeposílání SMS dle předem nastaveného distribučního seznamu. Tím je umožněna rychlejší distribuce zpráv zadaným příjemcům.

Povolení této funkce, provisioning, provede pověřený pracovník technického odd. MATERNA Communications a.s. prostřednictvím aplikace **AWEG3 Customer Manager**.

# 6.1. AWEG3 Customer Manager - povolení a nastavení funkce Distribuční list

#### Povolení funkce Distribuční list

V aplikaci **AWEG3 Customer Manager** vyhledá pověřený pracovník technického odd. MATERNA Communications a.s. v seznamu uživatelů toho uživatele, který žádá povolení funkce **Distribuční list**.

Zde mu v nastavení jeho účtu zaškrtne volbu 🗹 Distribution list.

Následně se v nastavení účtu objeví nová volba – Whitelist for distribution list. Do tohoto seznamu se přidají všechna uživatelská telefonní čísla, která budou moci využívat funkci Distribuční list.

Pokud přijde SMS z telefonního čísla, které není na whitelistu, pak funkce **Distribuční list** nebude použita, resp. nedojde k přeposlání SMS uživatelům, jejichž čísla jsou zadána v distribučním listu.

Platí pravidlo, že každý AWEG uživatel může mít pouze 1 distribuční seznam.

#### Funkce přesměrování (Message Forwarding)

Pokud má uživatel nastaveno současně i přesměrování zpráv např. do mailu, je každá přijatá SMS zpráva přesměrována dle tohoto nastavení.

Pokud je povolena funkce **Distribuční list** a číslo odesílatele dané zprávy je navíc uvedeno i na **whitelistu** pro distribuční seznam, bude zpráva přeposlána i na všechny kontakty v distribučním seznamu.

| Message forwarding               | · · · · ·                                                                                                    |                   |
|----------------------------------|----------------------------------------------------------------------------------------------------|-------------------|
| Message Forwarding               | <ul> <li>○ - none -</li> <li>○ message forward unconditional</li> <li>● message forwarding on offline</li> </ul> |                   |
| Message forwarding target number | 721721721                                                                                                    |                   |
| Message forwarding target email  | info@info.cz                                                                                                    | 🗴 Email confirmed |

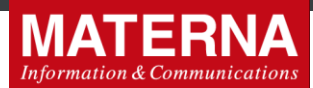

# <u>Edit user - 910308026</u>

| General                                   |                                                                                                    |                                                                                                    |
|-------------------------------------------|----------------------------------------------------------------------------------------------------|----------------------------------------------------------------------------------------------------|
| Customer ID                               | 1676                                                                                                    | Internal unique number identification of the user                                                                                                    |
| Client type                               | HTTP OpenInterface                                                                                       | HTTP - user with access via HTTP OpenInterface (smsbackend)<br>Email - user with e-mail input interface (smtpin)<br>SMPP - user accesses aweg-smpp-server as an ESME |
| A number                                  | +420910303141 without aNumber                                                                            | Optional associated phone number of user. If set, this will be set as A-number (sender) of each originated message.                                                  |
| Alphanum sender                           | Force for all messages                                                                                   |                                                                                                    |
| Group ID                                  | 1 rootgroup Change Group<br>details                                                                      | <sup>2</sup> Billing group.                                                                                                    |
| Username                                  | 910308026                                                                                                | Login name for HTTP OpenInterface (smsbackend), SMPP interface, and for Profil SMS (min 6 characters)                                                                |
| Password                                  |                                                                                                    | Password for user authorization.<br>(6-13 characters)                                                                                                    |
| Retype password                           | Generate                                                                                                 | Retype password for confirmation.                                                                                                    |
| Real name                                 |                                                                                                    |                                                                                                    |
| Allow use templates                       |                                                                                                    | Customer may use SMS templates in ProfilSMS                                                                                                    |
| Auto barring                              |                                                                                                    |                                                                                                    |
| Password validity period                  | 0                                                                                                    | 0 means no limit                                                                                                    |
| Inactivity period                         | 0                                                                                                    | In days<br>0 means no limit                                                                                                    |
| Receiving of messages (+42091)<br>Enabled | 0303141)<br>✔                                                                                            |                                                                                                    |
| On the PC                                 | (via AWEG as text) Validity period                                                                       | d: 3d 🗸                                                                                                    |
| On the Phone                              | <ul> <li>(via FSMSC as text/voice/fax)</li> </ul>                                                        |                                                                                                    |
| Message forwarding<br>Message Forwarding  | <ul> <li>none -</li> <li>message forward unconditional</li> <li>message forwarding on offline</li> </ul> |                                                                                                    |
| Message forwarding target number          |                                                                                                    |                                                                                                    |
| Message forwarding target email           |                                                                                                    | 🗴 Email confirmed                                                                                                    |
| Distribution list                         |                                                                                                    | If distribution list is enabled, so this user can manage MSISDN's of distribution list                                                                               |
| Distribution list                         | V                                                                                                    | If distribution list is enabled, so this user can manage MSISDN's of distribution list                                                                               |
| Whitelist for distribution<br>list        | +420731234567 add                                                                                        | All phone numbers which can send SMS                                                                                                    |

Zadání telefonních čísel na **Whitelist** probíhá tak, že se každé nové číslo napíše do kolonky a potvrdí tlačítkem **add**. Vyjmutí ze seznamu je možné pomocí tlačítka **remove**.

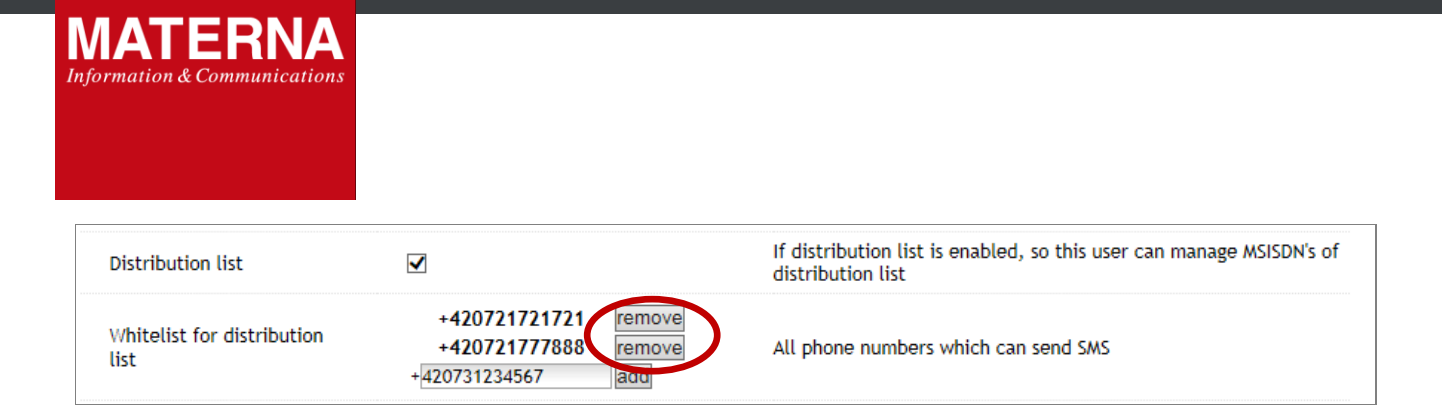

#### Všechny změny a nová nastavení je nutné uložit pomocí tlačítka Save.

| [                    | Delivery reports<br>Delivery<br>report<br>policy | <ul> <li>user controls dr req<br/>report=0) (drq_any)</li> <li>delivery reports are</li> <li>force delivery report</li> </ul> | uests (via OpenInterface's parame<br>never requested (drq_none)<br>t request for all AOMT messages ( | ter report=1 or<br>drq_always) |           |
|----------------------|--------------------------------------------------|----------------------------------------------------------------------------------------------------|----------------------------------------------------------------------------------------------------|--------------------------------|-----------|
| Changelo             | )<br>og                                          |                                                                                                    | Bar                                                                                                  | Delete                         |           |
| view all<br>date, ti | ime                                              | changed by                                                                                                    | property                                                                                             | original value                 | new value |
| 2017-04-26 15        | 5:59:25                                          | 910308026                                                                                                    | allowPriority                                                                                        |                                | 0         |
| 2017-04-26 15        | 5:59:25                                          | 910308026                                                                                                    | allowDL                                                                                              |                                | 1         |
| 2012-01-05 09        | 9:23:02                                          | 910308026                                                                                                    | smReceiveAT                                                                                          | 1                              | 1         |

## Chybové stavy, nastavení textů zpětných SMS

Pokud je v nastavení AWEG3 uživatele zaškrtnuta volba 🗹 **Distribution list**, automaticky se předpokládá její požití a směrem k odesílatelům zpráv mohou vzniknout 2 chybové stavy:

#### 1. Uživatel není na whitelistu

Pokud číslo odesílatele zprávy není uvedeno na whitelistu, pak nedojde k rozeslání jeho zprávy příjemcům, kteří jsou zadáni v distribučním seznamu.

Uživatel o tom obdrží zpětnou informační SMS zprávu.

#### 2. Není nastaven distribuční seznam

Pokud je v nastavení AWEG3 uživatele zaškrtnuta volba 🗹 Distribution list, ale žádný distribuční list nebyl vytvořen, není možné realizovat přeposlání zprávy.

Uživatel o tom obdrží zpětnou informační SMS zprávu.

Texty těchto zpětných informační SMS zpráv lze nastavit v šablonách (Templates) v AWEG3 Customer Manageru.

| Chybový stav                     | Číslo šablony |
|----------------------------------|---------------|
| Uživatel není na whitelistu      | N10           |
| Není nastaven distribuční seznam | N11           |

Tím je nastavení nové funkce na straně **AWEG3 Customer Manageru** ukončeno a uživatel může začít využívat **Distribuční list**.

MATERNA Communications a.s., Vinohradská 2396/184,130 52 Praha 3

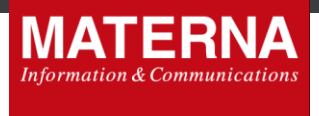

# 6.2. Používání funkce Distribuční list

Ve chvíli, kdy má uživatel povolenou funkci **Distribuční list** včetně nastavení **Whitelist**, si může vytvořit distribuční list. Po přihlášení do svého účtu v **AWEG3 Profil SMS** se mu objeví v horním menu nová volba **Distribuční list**.

| Aformation & Communications                                                                                                    | AWEG3 Profil SM                                                                                     | IS                                   |                              |  |
|----------------------------------------------------------------------------------------------------|----------------------------------------------------------------------------------------------------|--------------------------------------|------------------------------|--|
| Odeslat zprávu Odeslat zprávy                                                                                                    | ze souboru Přijaté SMS (0)                                                                          | Doručenky (0) Nastavení              | Změna hesla Distribuční list |  |
| )deslat zprávu                                                                                                    |                                                                                                    |                                      |                              |  |
| Materna účet<br>Uživatel: 910308026<br>Jméno: Jan Novak<br>Pichozi SMS: 0 / 0<br>Doručenky: 0<br>Číslo: +420910303141<br>Propustnost: bez omezení<br>Heslo vyprší: bez omezení | Odesilatel O neurčeno<br>Odesilatel O moje číslo (<br>Příjemce: ke zadati vice číse<br>Lett zprávy: | +420910303141)<br>loddflených řárkou |                              |  |
| Odhlásit                                                                                                    | Napsáno znaků: 0, zbývá<br>□ odstranit diakritiku<br>□ žádám doručenku                              | znaků: 1530                          |                              |  |

V této sekci je možné jednoduchým způsobem nadefinovat seznam telefonních čísel pro distribuční list. Zadaná čísla musí být ve formátu, jak je vidět na vstupním příkladu tzn. 420xxxyyyzzz.

| MATERNA AWEG3 Profil SMS                                                               |                                                       |               |           |             |                  |  |           |    |
|----------------------------------------------------------------------------------------|-------------------------------------------------------|---------------|-----------|-------------|------------------|--|-----------|----|
| Odeslat zprávu Odeslat zprávy z                                                        | e souboru Přijaté SMS (0)                             | Doručenky (0) | Nastavení | Změna hesla | Distribuční list |  |           |    |
| Distribuční list - 42091                                                               | .0303141                                              |               |           |             |                  |  |           |    |
| Materna účet                                                                           | Seznam telefonní                                      | ch čísel      |           |             |                  |  |           |    |
| Užívatel: <b>910308026</b><br>Jméno: Jan Novak<br>Příchozí SMS: <b>0</b> / 0           | + 42060332132                                         | L             |           |             |                  |  | Přid      | at |
| Doručenky: <b>0</b><br>Číslo: + <b>420910303141</b><br>Propustnost: <b>bez omezení</b> | Export čísel ve for                                   | mátu CSV      |           |             |                  |  |           |    |
| Heslo vyprší: bez omezení                                                              |                                                       |               |           |             |                  |  | Ехро      | rt |
| Odhlásit                                                                               | Import čísel ve fo                                    | mátu CSV      |           |             |                  |  |           |    |
|                                                                                        | Vybrat soubor So                                      | ubor nevybrán |           |             |                  |  | Importova | at |
|                                                                                        | Příklad CSV souboru::<br>420609123456<br>420609123457 |               |           |             |                  |  |           |    |
|                                                                                        |                                                       |               |           |             |                  |  |           |    |

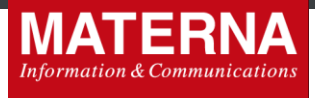

Každé nově nadefinované telefonní číslo se potvrdí tlačítkem **Přidat**. Naopak číslo, které chce uživatel z distribučního seznamu vymazat, se odstraní tlačítkem **Odebrat**.

| Information & Communications AWEG3 Profil SMS                                                                                                    |                                                       |                                   |                 |               |           |             |                  |  |                   |
|----------------------------------------------------------------------------------------------------|-------------------------------------------------------|-----------------------------------|-----------------|---------------|-----------|-------------|------------------|--|-------------------|
| Odeslat zprávu                                                                                                    | Odeslat zpr                                           | ávy ze souboru                    | Přijaté SMS (0) | Doručenky (0) | Nastavení | Změna hesla | Distribuční list |  |                   |
| Distribuční l<br>Materna účet<br>Uživatel: 9103080:<br>Jméno: Jan Novak<br>Příchozí SMS: 0 / 0<br>Doručenky: 0<br>Číslo: +420910303<br>Propustnost: bez o<br>Heslo vyprší: bez o<br>Odh | list - 420<br>26<br>3141<br>mezení<br>mezení<br>Másit | 091030314<br>Zm<br>Sez<br>+4<br>+ | 41<br>          | n čísel       |           |             |                  |  | Odebrat<br>Přidat |

#### Export čísel distribučního seznamu

Vytvořený seznam čísel lze z aplikace pomocí funkce **Export** uložit ve formátu \*.csv do souboru a lze s ním dále pracovat např. v jiných aplikacích.

#### Import čísel do distribučního seznamu

Naopak pokud již seznam čísel, které se mají používat v distribučním listu, existuje, není nutné ho ručně přepisovat do aplikace AWEG3 Profil SMS. Již vytvořený seznam čísel lze tlačítkem **Vybrat soubor** a následně pomocí funkce **Import** do aplikace vložit.

Seznam čísel ve formátu \*.csv musí vypadat takto:

•••

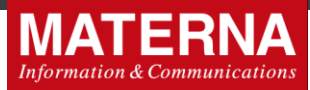

| MATERNA<br>Information & Communications AWEG3 Profil SMS                                                                                                    |                                                       |               |            |             |                  |     |          |     |
|----------------------------------------------------------------------------------------------------|-------------------------------------------------------|---------------|------------|-------------|------------------|-----|----------|-----|
| Odeslat zprávu Odeslat zprávy ze :                                                                                                    | souboru Přijaté SMS (0)                               | Doručenky (0) | Nastavení  | Změna hesla | Distribuční list |     |          |     |
| Distribuční list - 420910303141                                                                                                    |                                                       |               |            |             |                  |     |          |     |
| Materna účet                                                                                                    | Seznam telefonních                                    | n čísel       |            |             |                  |     |          |     |
| Uživatel: 910308026<br>Jméno: Jan Novak<br>Příchozí SMS: 0 / 0<br>Doručenky: 0<br>Číslo: +420910303141<br>Propustnost: bez omezení<br>Heslo vyprší: bez omezení | + 420603321321                                        |               |            |             |                  |     | Přic     | lat |
|                                                                                                    | Export čísel ve forn                                  | nátu CSV      |            |             |                  |     |          |     |
|                                                                                                    |                                                       |               |            |             |                  | (   | Expo     | ort |
| Odhlásit                                                                                                    | Import čísel ve forn                                  | nátu CSV      |            |             |                  |     |          |     |
|                                                                                                    | Vybrat soubor Soul                                    | bor nevybrán  | <b>)</b> — |             |                  | • ( | Importov | rat |
|                                                                                                    | Příklad CSV souboru::<br>420609123456<br>420609123457 |               |            |             |                  |     |          |     |
|                                                                                                    |                                                       |               |            |             |                  |     |          |     |

# 7. Závěr

Přejeme Vám příjemnou práci s aplikací **AWEG3 SMS Profil** a v případě jakýchkoliv potíží kontaktujte helpdesk MATERNA Communications a.s.